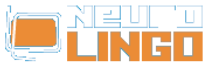

## **Installation Instructions**

Kυρ, 18/05/2008 - 10:49 — webmaster

From the **Tools** menu of MS Word 2003 select **Research**. On the right you will see the following task pane:

| Research                                                              | • x           |
|-----------------------------------------------------------------------|---------------|
| 🚱   📀   🚮                                                             |               |
| Search for:                                                           |               |
|                                                                       | $\rightarrow$ |
| All Reference Books                                                   | -             |
| 🚱 Back 💌 🚱 💌                                                          |               |
| Type text to look up in a variety of research and reference services. | -             |
| You can also press ALT and click a word to start a search.            |               |
|                                                                       | •             |
| Get services on Office Marketplace                                    |               |
| 🔣 Research options                                                    |               |

Click on **Research options**, which are shown in a red frame in the picture above. The following dialog window will pop up:

WC 172

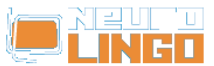

Published on Neurolingo (http://www.neurolingo.gr)

| Research Options                                                        | ×                   |
|-------------------------------------------------------------------------|---------------------|
| To activate a service for searching, select the check box associated wi | th that service.    |
| Services:                                                               |                     |
| Reference Books                                                         | Properti <u>e</u> s |
| 🔲 Encarta Dictionary: English (North America)                           |                     |
| Encarta Dictionary: English (U.K.)                                      |                     |
| Encarta Dictionary: French                                              |                     |
| 🔲 Thesaurus: English (Australia)                                        |                     |
| Thesaurus: English (U.K.)                                               |                     |
| Thesaurus: English (U.S.)                                               |                     |
| Thesaurus: French (Canada)                                              |                     |
| Thesaurus: French (France)                                              |                     |
| Thesaurus: Spanish (Spain-Modern Sort)                                  |                     |
| Thesaurus: Spanish (Spain-Traditional Sort)                             |                     |
| Translation                                                             |                     |
| Research Sites                                                          |                     |
| 🔲 Encarta Encyclopedia: English (North America)                         | <b>•</b>            |
| Add Services Update/Remove Parental Control                             |                     |
|                                                                         | OK Close            |

Press the **Add Services** button, which is shown in a red frame in the picture above. The following dialog window will pop up:

| dd Services                                                                                                    | ×Ц |
|----------------------------------------------------------------------------------------------------|----|
| Select or type the Internet address of the provider whose services you want t<br>add to the list of available services. | 0  |
| Advertised <u>s</u> ervices:                                                                                            |    |
| No advertised services are currently available.                                                                         |    |
|                                                                                                    |    |
|                                                                                                    |    |
|                                                                                                    |    |
|                                                                                                    |    |
|                                                                                                    |    |
| Address:                                                                                                    | ונ |
| A <u>d</u> d Cancel                                                                                                    |    |

In the **Address** text box, which is shown in a red frame in the picture above, write the URL shown in the frame below and press the button **Add**.

http://www.neurolingo.gr/msors.htm?username=

WC 172

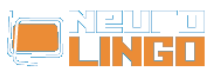

Source URL: http://www.neurolingo.gr/el/node/68

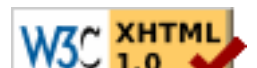